## Advanced - FIRST TIME LOGGING INTO YOUR CONNECTED STUDENT ACCOUNT

Note: Students need a redemption code provided by your teacher: SVST-RSRW-1HFO.

1. Go to <a href="http://connected.mcgraw-hill.com/connected/login.do">http://connected.mcgraw-hill.com/connected/login.do</a>

NOTE: DO NOT CREATE AN ACCOUNT! You already have one. If you do, it will be deleted!

2. Enter your login information-

**username:** student id with **an upper case S** on the end (example – 1234S) **password:** birth date with **a lower case s** on the end YYYYMMDDs (example - 19990502s)

- 3. Click the **ENTER** button.
- 4. Click the **ADD** button.
- 5. Enter the redemption code. (SVST-RSRW-1HFO)
- 6. Click **ADD**. "The book has been added message" appears.
- 7. Click OKAY.
- 8. You should see your book in Books and Content. EXPLORE!

## <u>Returning to the Website</u>

- 1. Go to <a href="http://connected.mcgraw-hill.com/connected/login.do">http://connected.mcgraw-hill.com/connected/login.do</a>
- NOTE: DO NOT CREATE AN ACCOUNT! You already have one. If you do, it will be deleted!
- 2. Enter your login information-

**username:** student id with **an upper case S** on the end (example – 1234S) **password:** birth date with **a lower case s** on the end YYYYMMDDs (example - 19990502s)

## Taking a Practice Test

- 1. Double click the **book** to open it.
- 2. Click **Chapter 1** in the Table of Contents.
- 3. Click the **Chapter Playlist** Tab on the left.
- 4. Scroll down until you see the Chapter Assessments. Click the Chapter 1 Test.
- 5. Complete the test.
- 6. Click "Score"
- 7. Email the results to: Samantha\_Horn@scps.k12.fl.us